# 認定作業療法士更新申請

# 申請手続きの方法 2025/06版

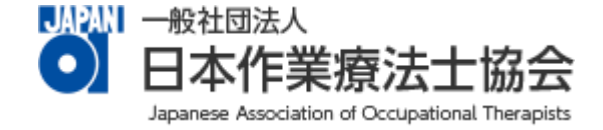

# ○認定作業療法士の更新申請

### 【申請可能かの確認】

### <u>更新申請要件</u>

- (1)理学療法士及び作業療法士法(昭和40年法律第137号)第3条による作業療法士の免許 を有すること。
- (2)申請時において、認定作業療法士であること。
- (3)申請時において、過去5年間に下記の4項目の更新要件のすべてを満たし、かつ100認定 作業療法士更新ポイント(np)以上があること。
  - ① 基礎ポイント研修は、1ポイントを1npとして25np以上があること。
  - ② 実践報告は、1回を25npとして25np以上があること。
  - ③後輩育成経験(臨床実習,研修会・学会等における講師等)は、1回を5npとする。
  - ④作業療法啓発に関する社会的貢献(他職種、行政等からの依頼による作業療法啓発

活動)は、1回を5npとする。

※③、④併せて25np以上があること。

## 1.各種申請から認定作業療法士申請画面へ

①会員ポータルへログイン

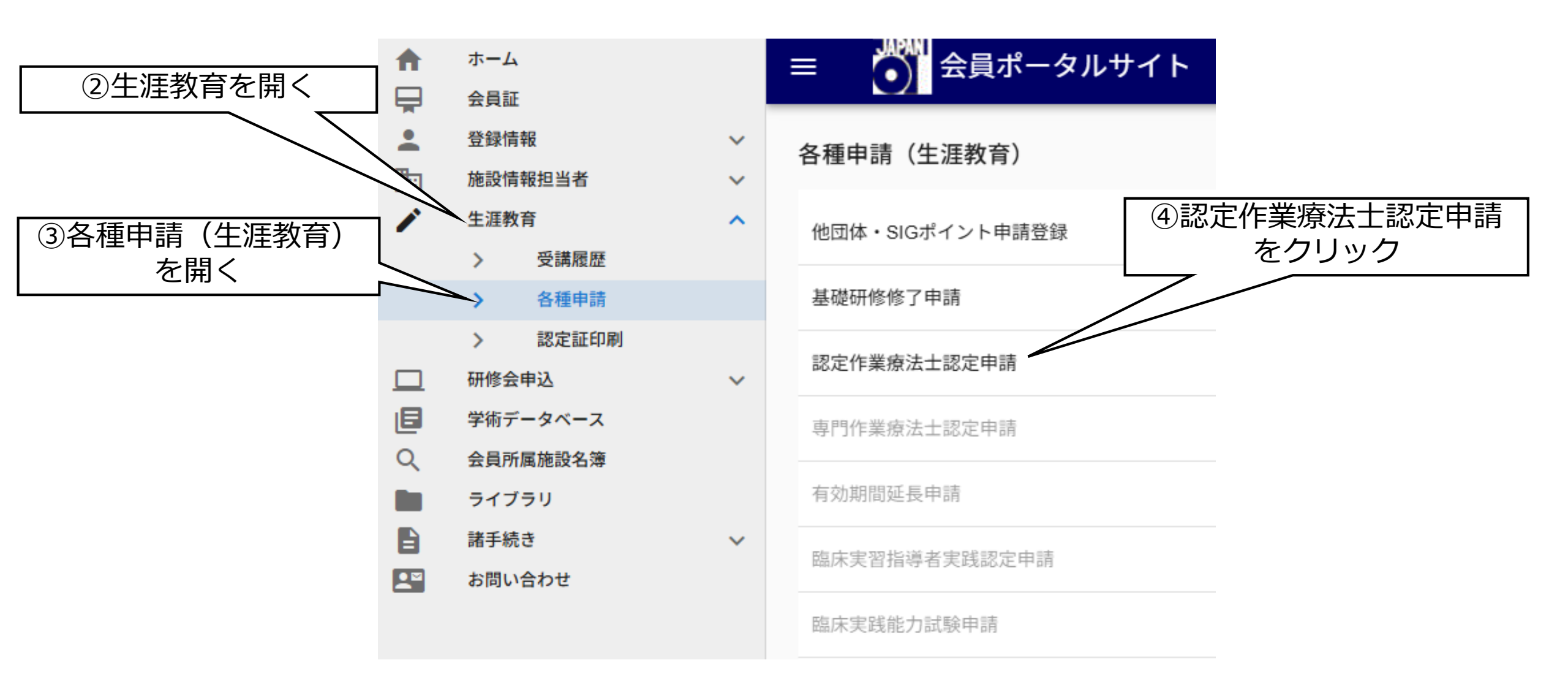

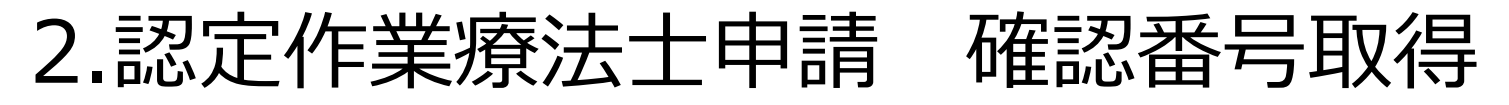

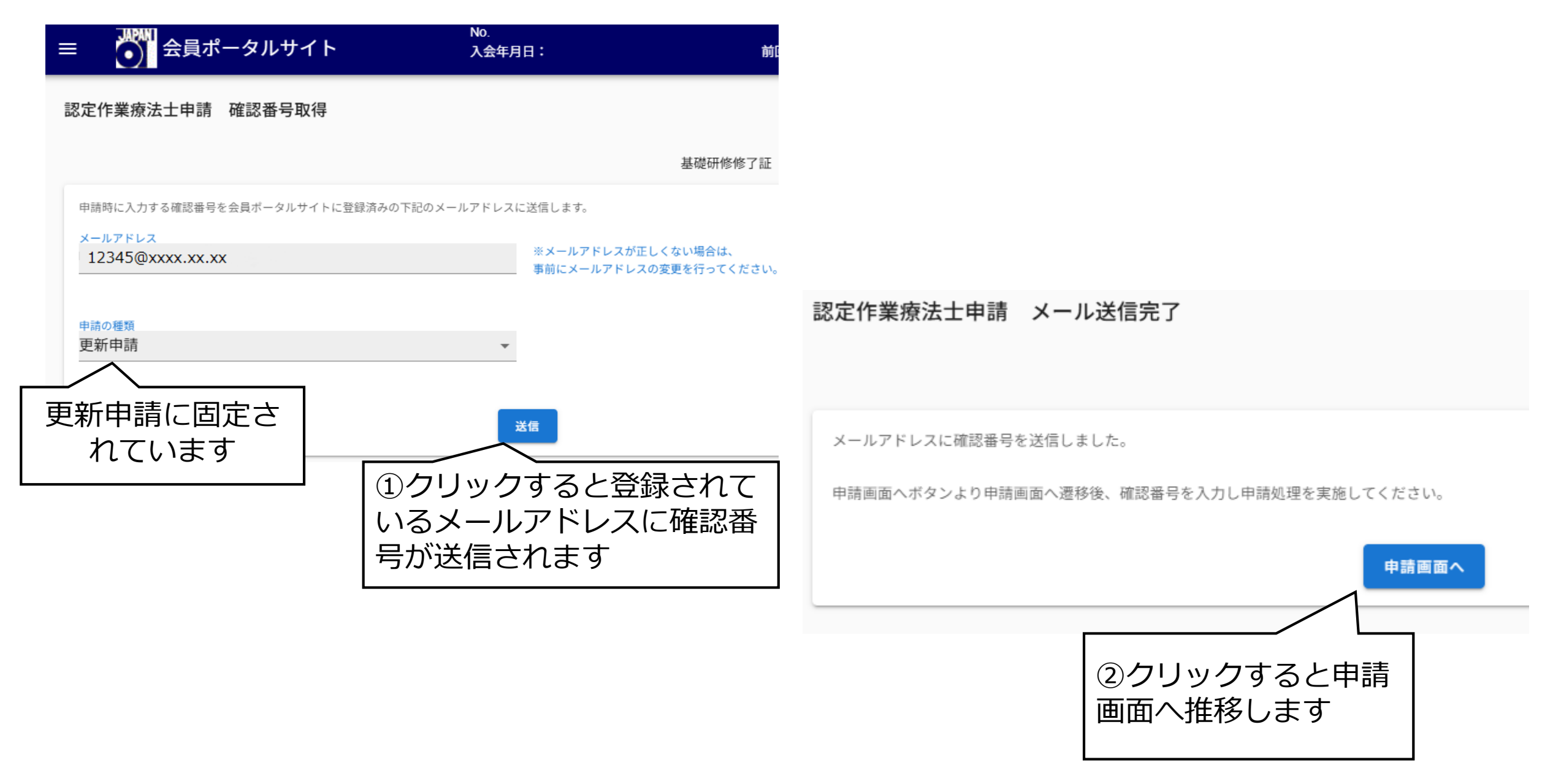

### 2.認定作業療法士申請 確認番号取得

#### OT協会事務局から送信されたメール

|              | From 一社)日本作業瞭法士協会 事務局                                                |
|--------------|----------------------------------------------------------------------|
|              | 認証 このメールの認証情報                                                        |
|              | 確認番号のお知らせ【このメールは自動送信メールです】                                           |
|              |                                                                      |
|              | ★このメールに返信されても、返信内容の確認および返答ができません。<br>あらかじめご了承ください。                   |
|              | 作業 太郎 様                                                              |
|              | 一般社団法人日本作業療法士協会よりご連絡いたします。<br>日頃より、協会活動にご協力いただきまして、誠にありがとうございます。     |
|              | さて、下記の通り確認番号をお知らせいたします。                                              |
|              | 123456                                                               |
| この確認来早け「仮登録」 | 当メールにお心当たりのない場合やご不明な点がある場合は、下記連絡先までお問合わせください。                        |
|              | 一般社団法人日本作業療法士協会                                                      |
|              | 〒111-0042 東京都台東区寿1-5-9 盛光伸光ビル7階<br>TEL:03-5826-7871 FAX:03-5826-7872 |
|              | E-mail : ot-syougaikyouiku@jaot.or.jp                                |
|              |                                                                      |

3.更新要件入力画面①

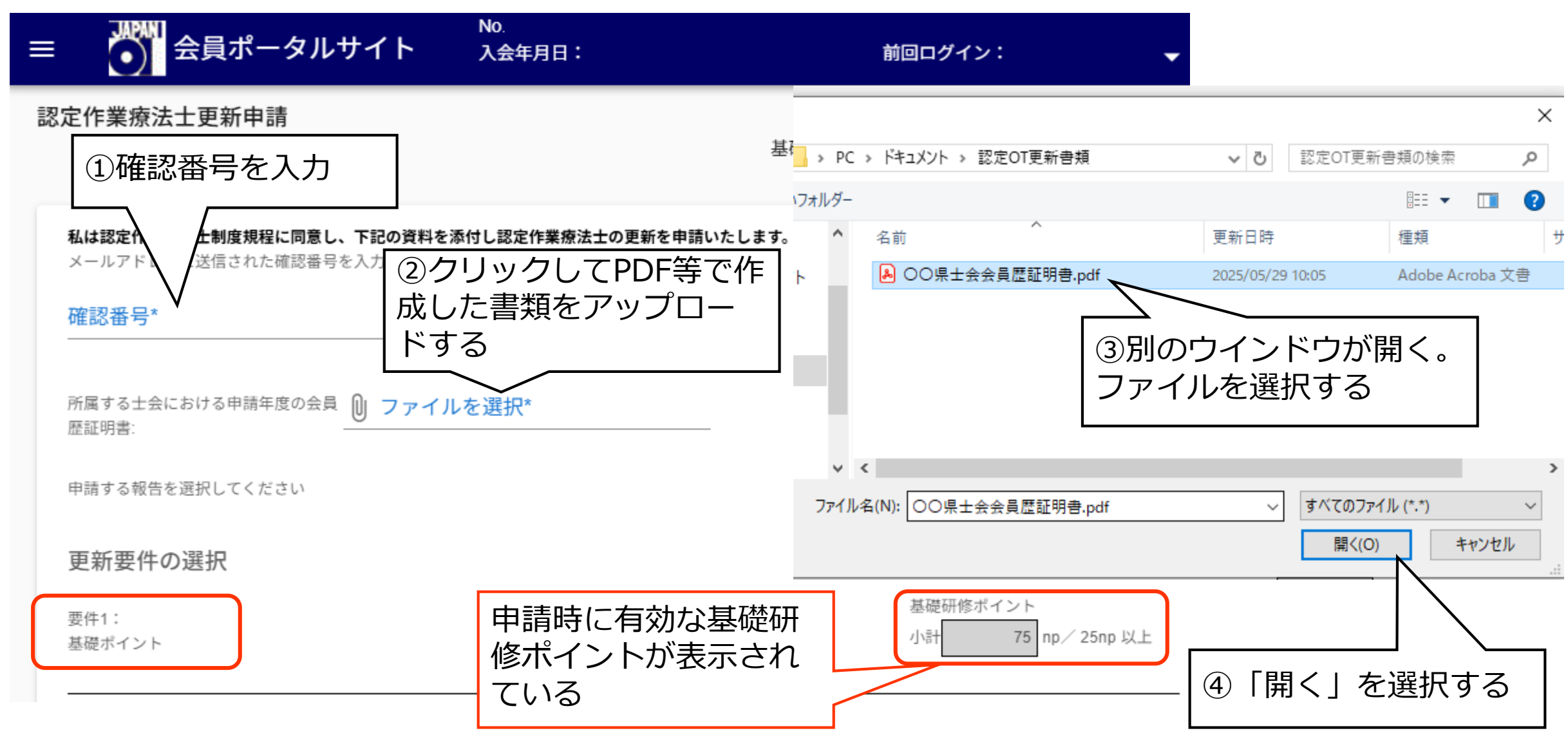

3.更新要件入力画面②(実践報告①)

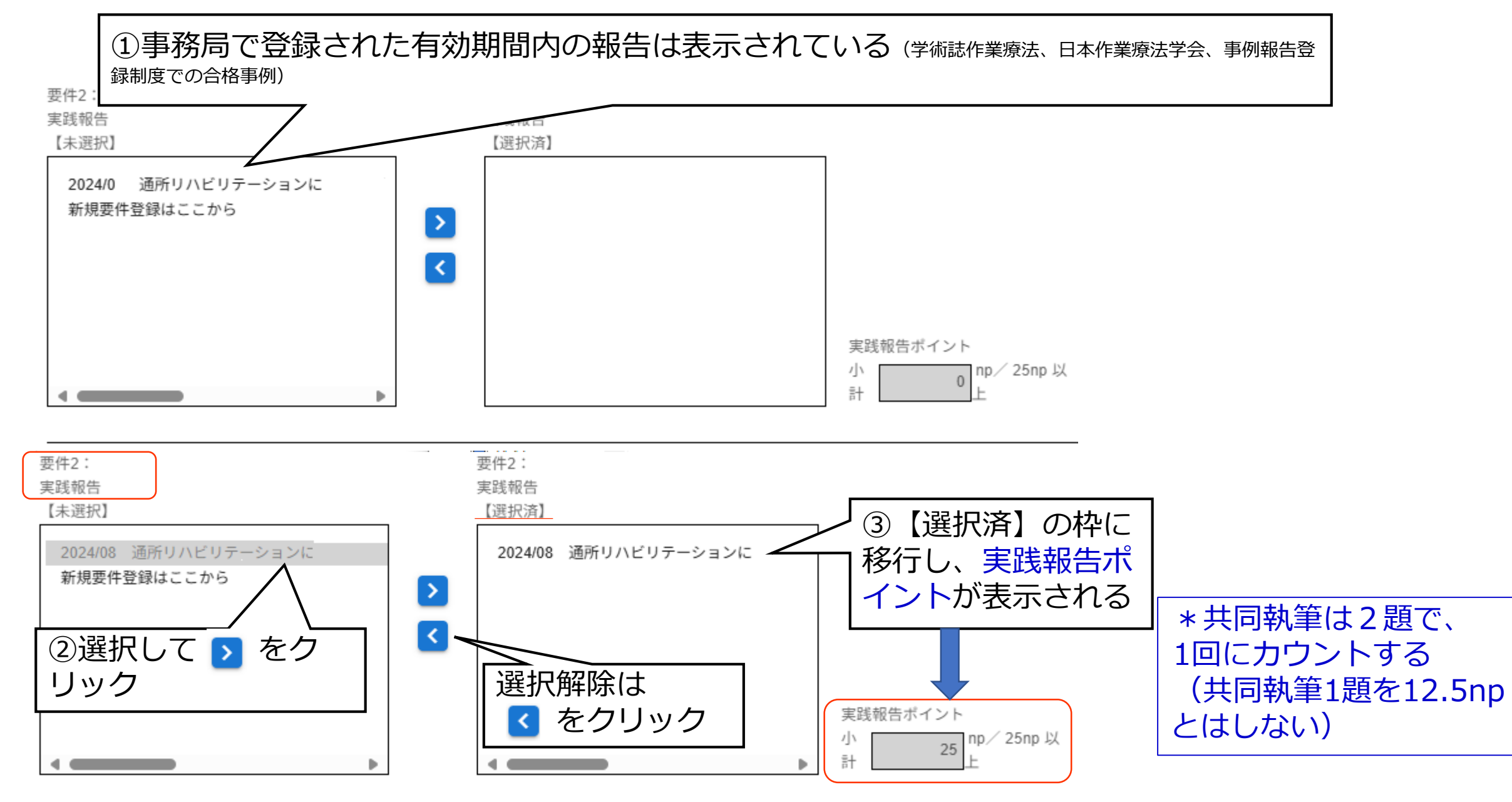

# 3.更新要件入力画面②(実践報告②)

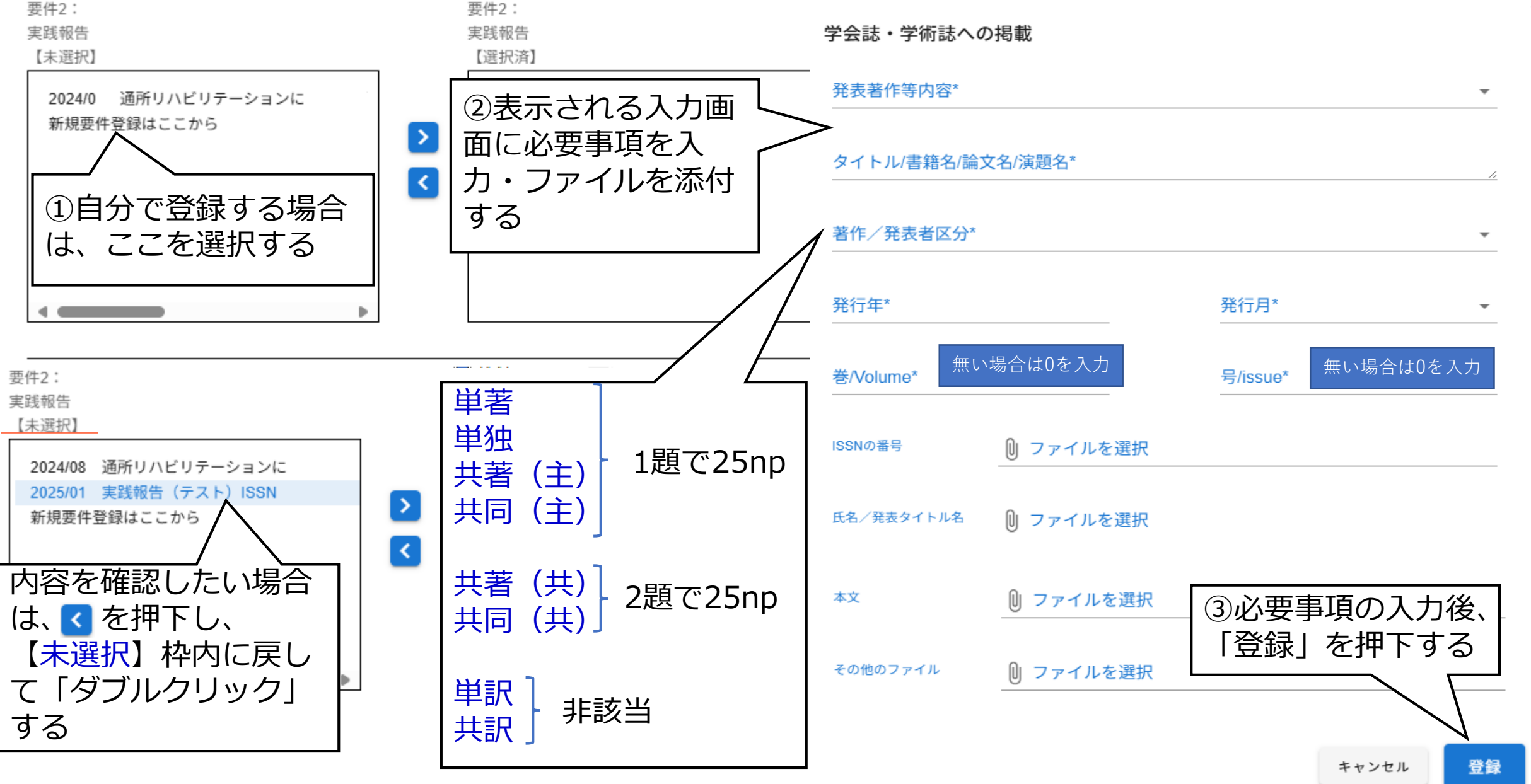

# 3.更新要件入力画面②(実践報告③)

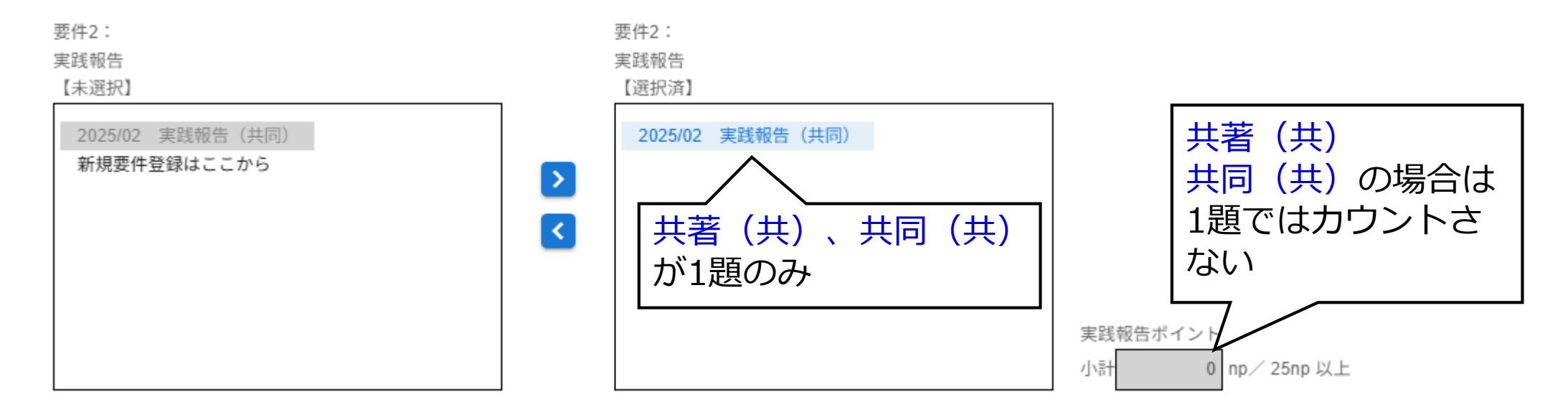

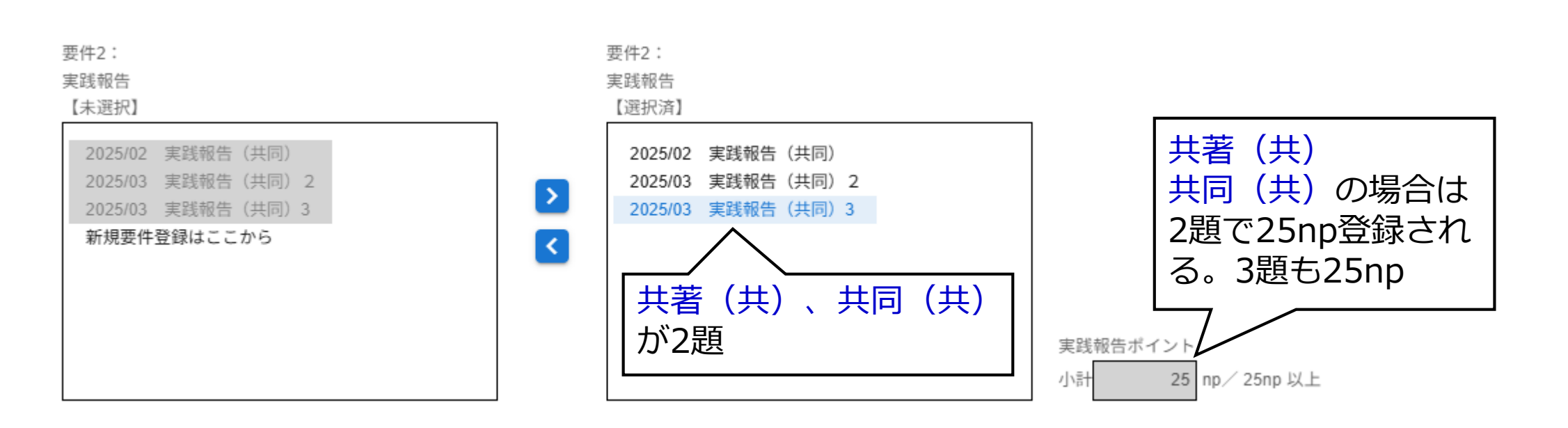

4.更新要件入力画面③(後輩育成・社会貢献①)

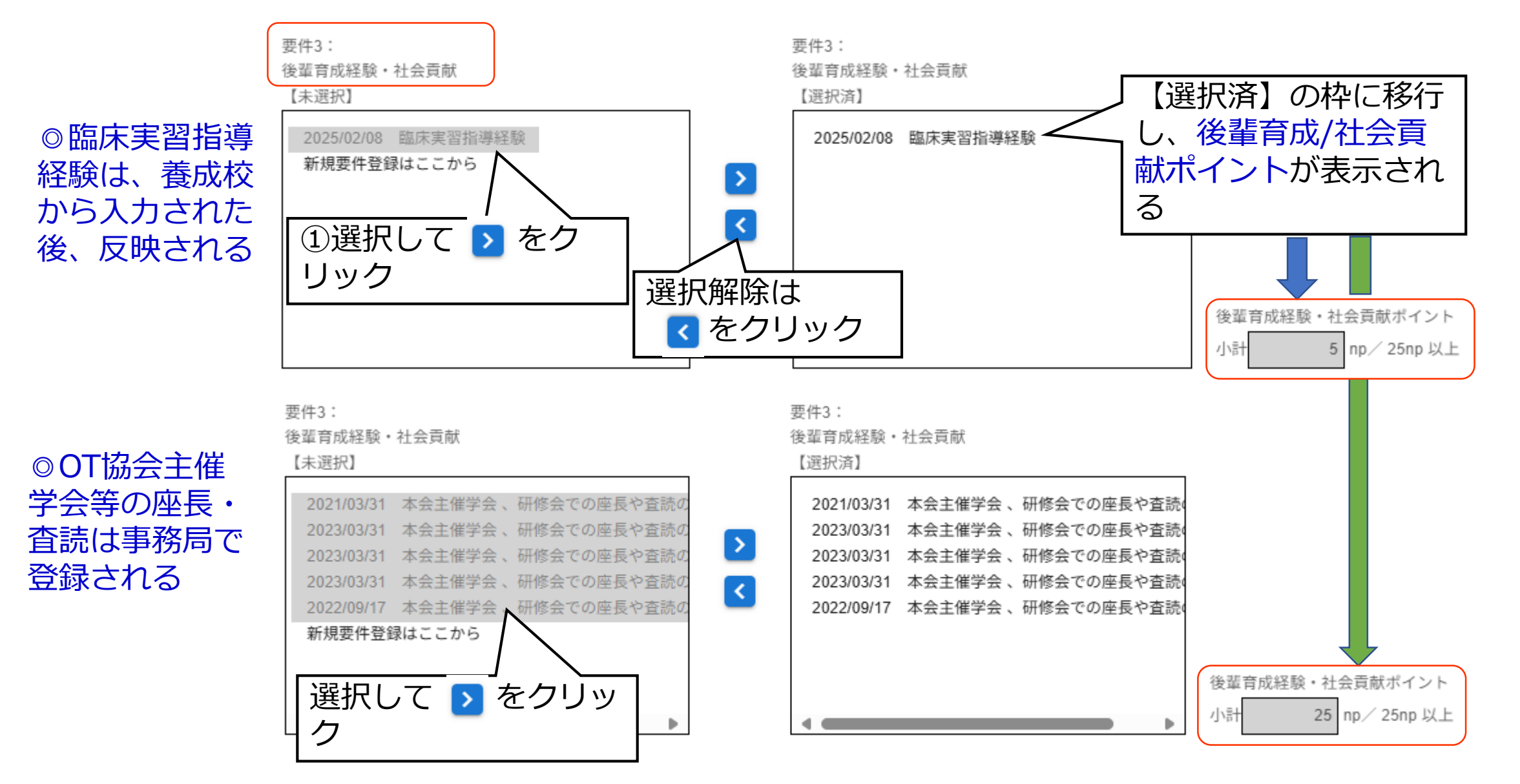

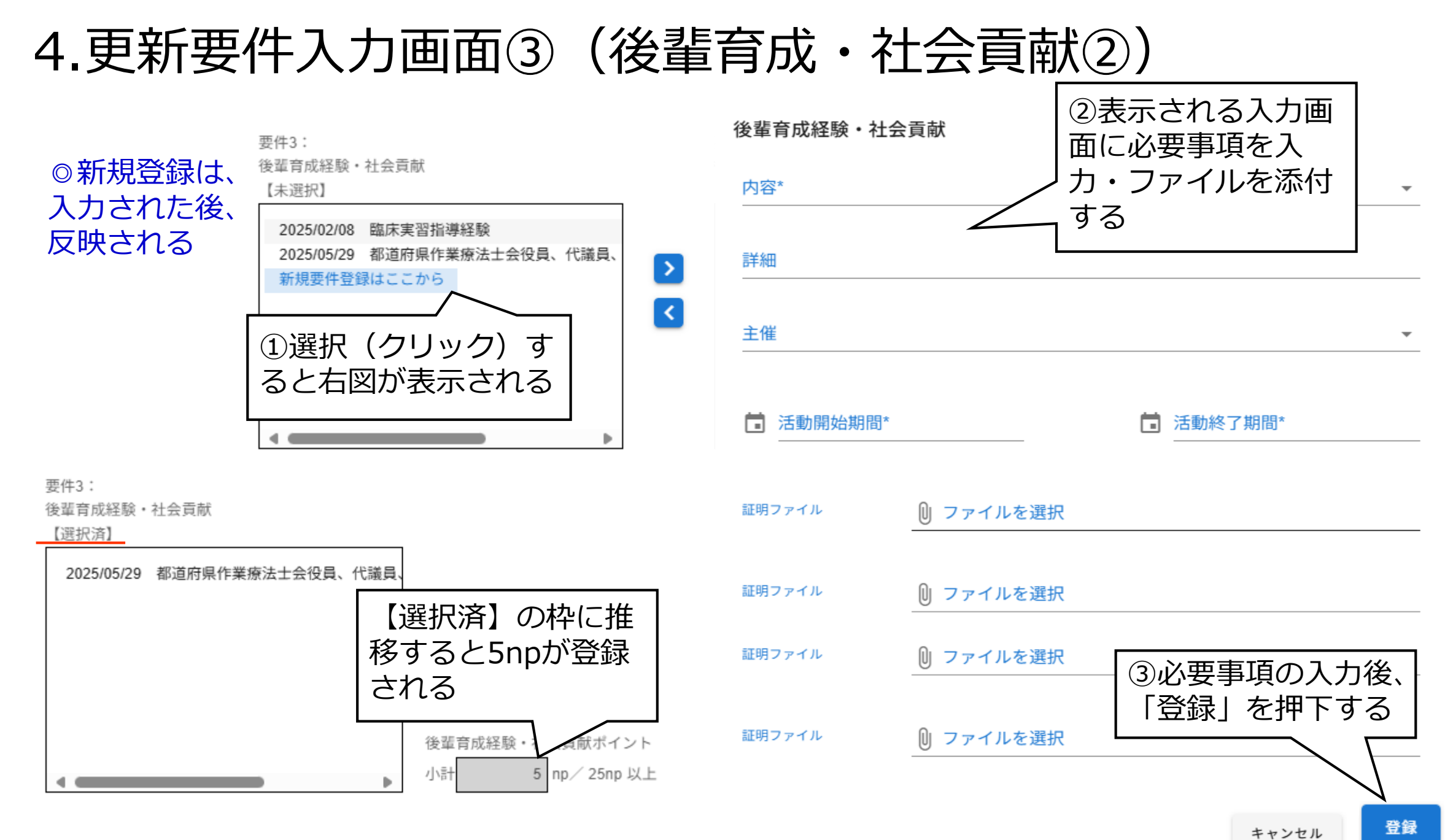

W

## 5.更新要件入力確認画面①

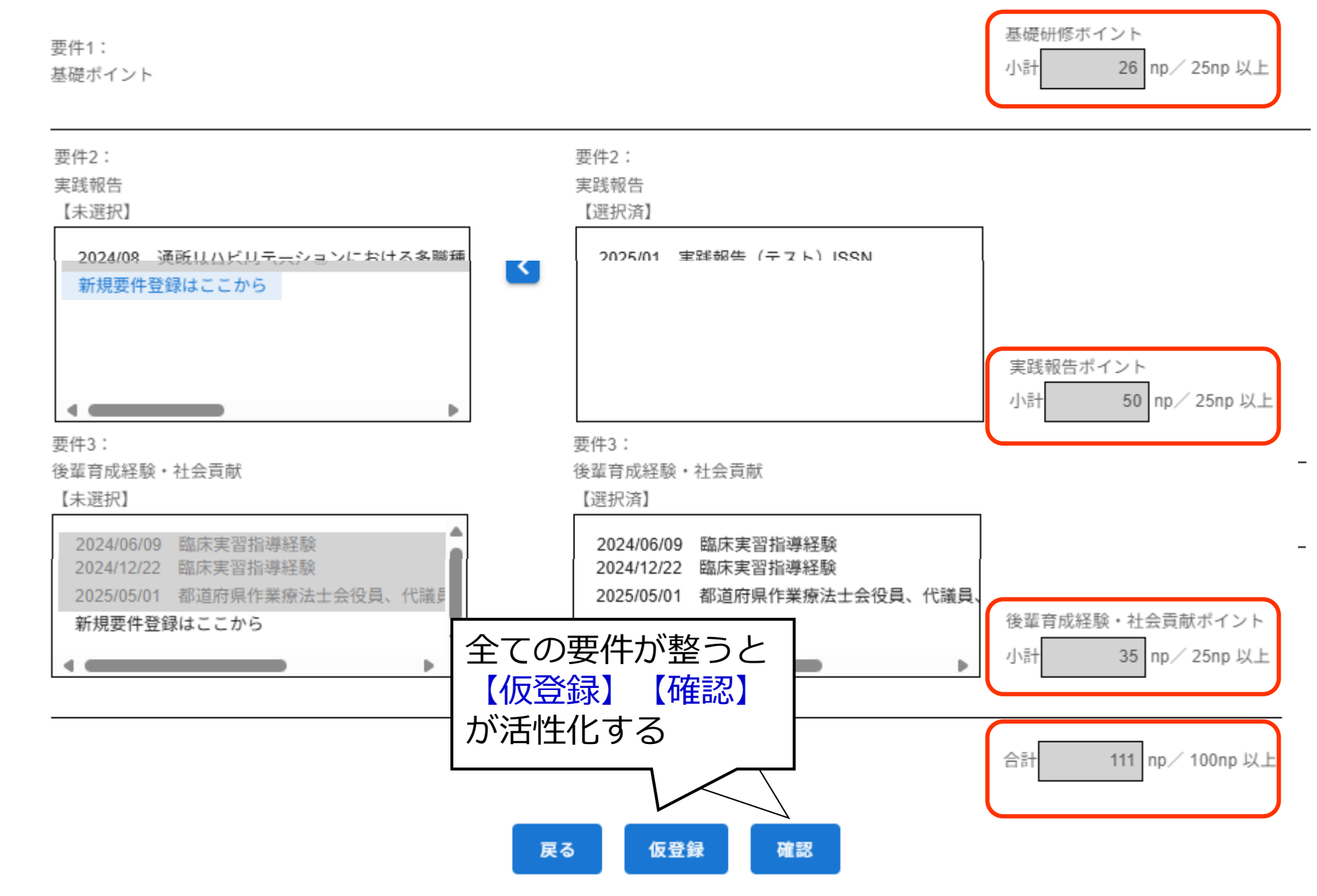

6.確認ボタン押下(申請画面)

#### 私は認定作業療法士制度規程に同意し、下記の資料を添付し認定作業療法士としての認定証の交付を申請いたします。

#### 基礎ポイント

#### 実践報告

2025/01 実践報告(テスト)ISSN ISSN 表紙.pdf,氏名/演題名.pdf,本文(テスト).pdf 2025/01 実践報告(テスト)共著(共)①ISSN 表紙.pdf,氏名/演題名.pdf,本文(テ スト).pdf 2025/01 実践報告共同(共)②ISSN 表紙.pdf,氏名/演題名.pdf,本文(テスト).pdf

#### 後輩育成経験・社会貢献

- 2024/06/09 臨床実習指導経験
- 2024/08/11 臨床実習指導経験
- 2024/06/09 臨床実習指導経験
- 2024/08/11 臨床実習指導経験
- 2024/12/22 臨床実習指導経験
- 2024/12/22 臨床実習指導経験
- 2025/05/01 都道府県作業療法士会役員、代議員、部長、委員長、部員、委員士会理事

2025年度.xlsx

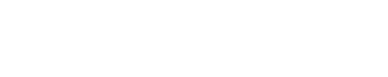

小計 26

小計 50

np/25np 以上

np/25np 以上

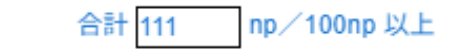

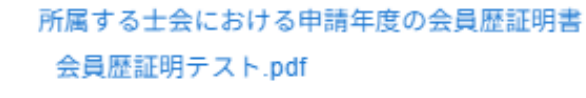

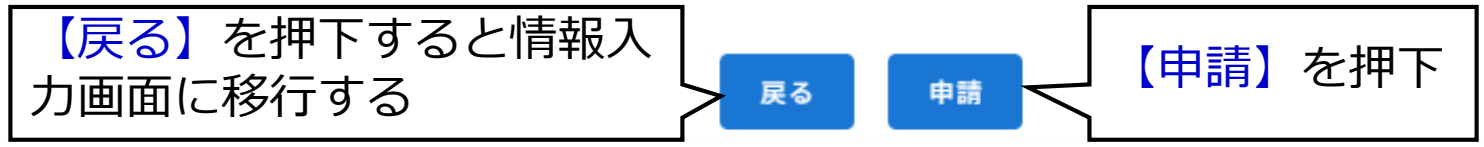

小計 35 np/25np 以上

### 7.申請ボタン押下

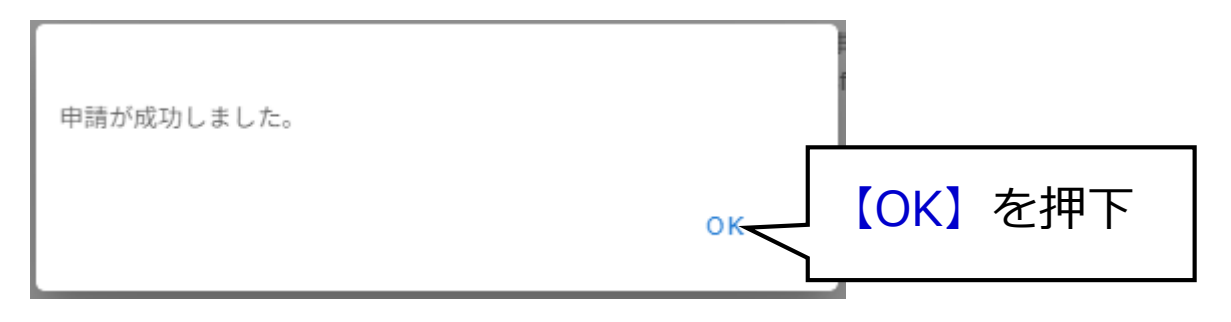

日本作業療法士協会:資格認定審査料のお支払い方法についてのご案内【このメールは自動送信メールです】

List-ID jaot-uat.jaot.or.jp

登録されているメー ルアドレスに審査料 支払い方法について、 メールが送信される ↓ 審査料の入金を終え ると申請終了

作業 太郎 様

→般社団法人日本作業療法士協会よりご連絡いたします。
認定作業療法士審査料、お支払い方法についてご案内いたします。

【ご請求額】 認定作業療法士審査料

5,000円 5,000円

【お支払い方法】

合計

コンビニ支払い、電子マネー、ネットパンク、パーコード決済などでお支払いが可能です。 下記URLへアクセスして、支払い方法を選択し、ご入金いただきますようお願い申し上げます。

https://paysec.aplc.jp/SP/SPCA/SPCP0010/250529186300001a6bcfd7c1ba654ae38a15014c2bbca7d7ca41ead

※有効期限は本日を含めて30日間となります。期限内にご納入をお願いいたします。 なお、上記方法でのお支払いが出来ない場合は、協会事務局までお問い合わせください。

※お使いのメールソフトによってはURLが途中で改行されることがあります。 その場合は、最初の「 https:// 」から末尾の英数字までをブラウザに直接コピー&ペーストしてアクセスしてください。 ★このメールは送信専用のため、このアドレスに返信されても、返信内容の確認およびご返答ができません。あらかじめご了承ください。 なお、このメールにお心当たりのない場合やご不明な点がある場合は、下記連絡先までお問い合わせください。

→般社団法人日本作業療法士協会
 〒111-0042 東京都台東区寿1-5-9 盛光伸光ビル7階
 TEL: 03-5826-7871 FAX: 03-5826-7872
 E-mail: jaot-uat@jaot.or.jp

# 8. 仮登録ボタン押下(画面)

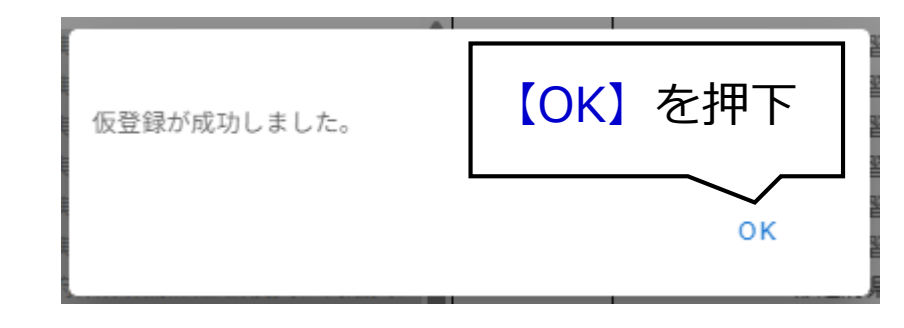

### 会員ポータルサイト>生涯教育

各種申請(生涯教育)

他団体・SIGポイント申請登録

基礎研修修了申請

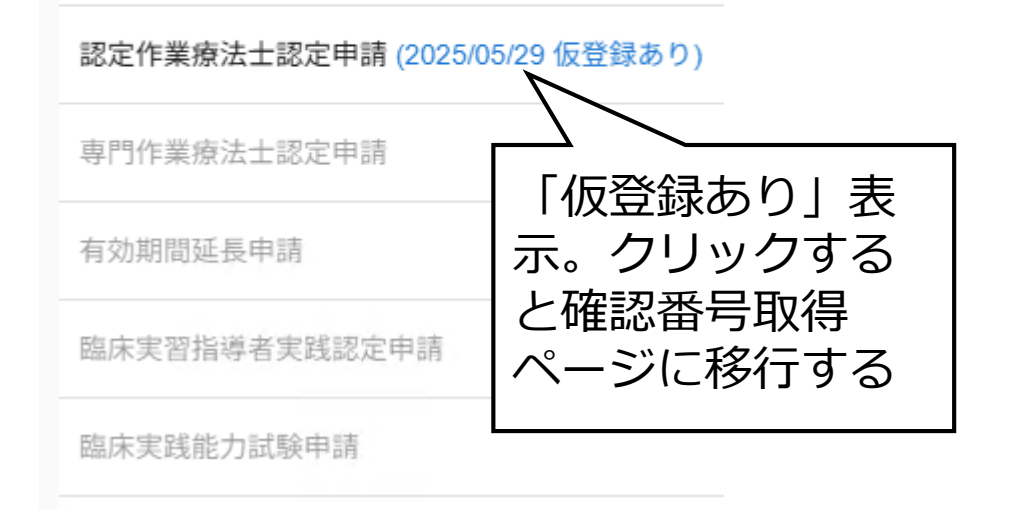

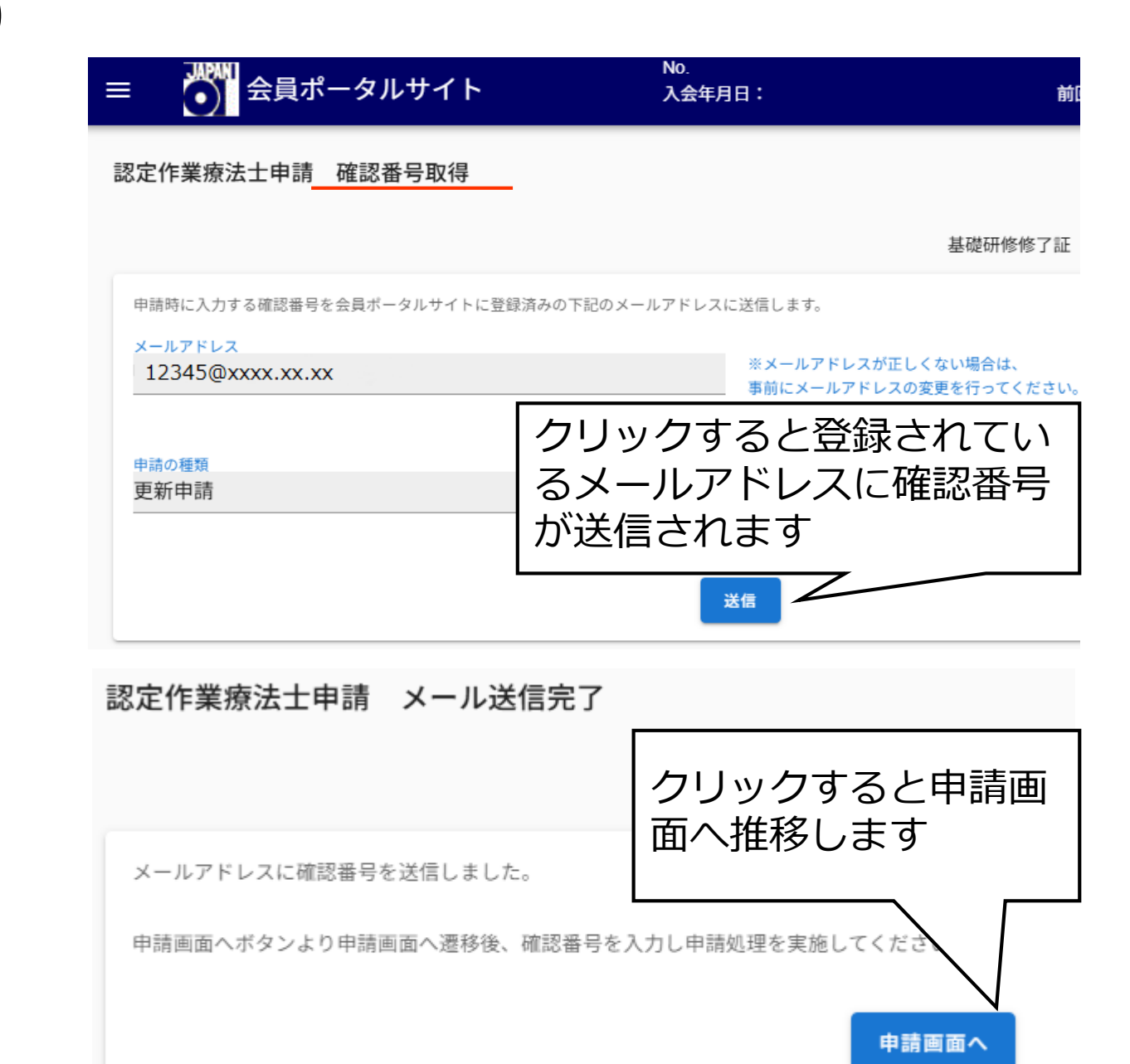

8.申請画面(仮登録)

#### 認定作業療法士更新申請

基礎研修修了証 認定作業療法士認定満了

#### 私は認定作業療法士制度規程に同意し、下記の資料を添付し認定作業療法士の更新を申請いたします。

メールアドレスに送信された確認番号を入力してください。

確認番号\*

更新回数: 回目

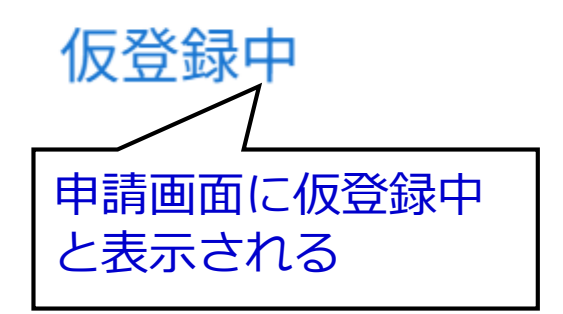

## 9.申請中の会員ポータルサイト画面

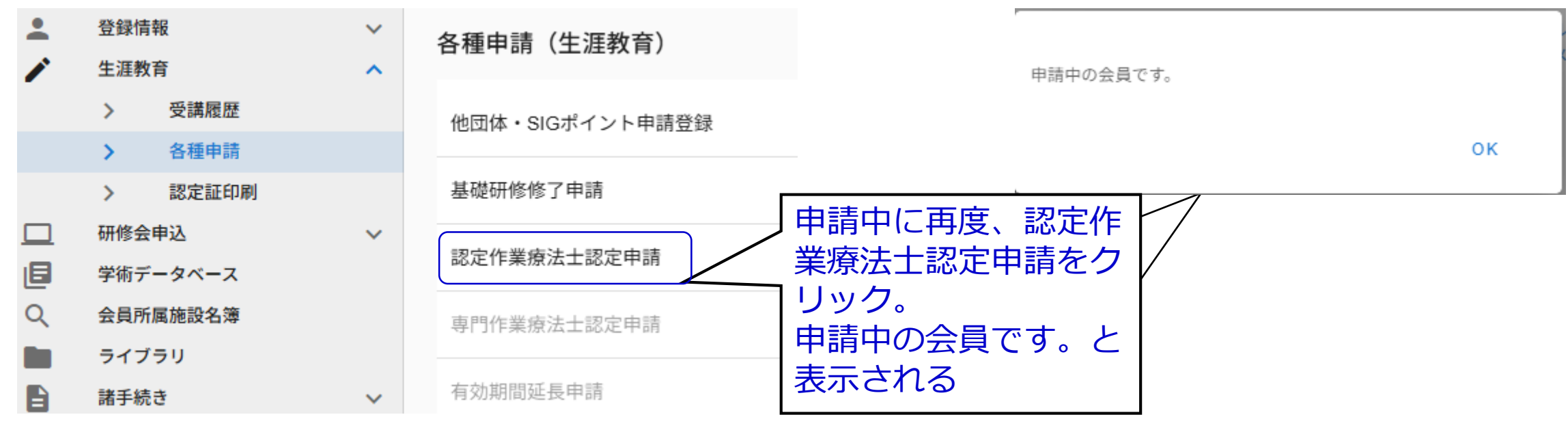

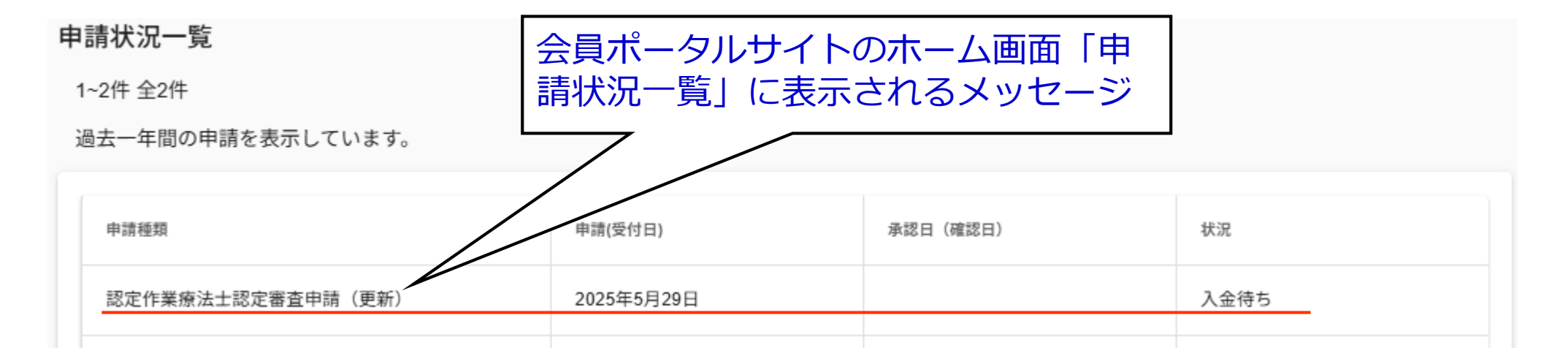

# 10.申請を取り消す場合①

| ♠          | <ul> <li>①諸手続き</li> <li>ホーム</li> <li>申請状況ー</li> <li>金員証</li> <li>をクリック</li> </ul> | ><br>覧 | ■ 会員ポータルサイト No.<br>入会年月日:                        |                       |            | 前回ログイン:    |            |        |  |
|------------|-----------------------------------------------------------------------------------|--------|--------------------------------------------------|-----------------------|------------|------------|------------|--------|--|
|            | 登録情報<br>施設情報担当者<br>生涯教育<br>研修会申込                                                  | \<br>\ | <b>申請状況一覧</b><br>1~10件 全12件<br>過去一年間の申請を表示しています。 |                       |            |            | ②取消を       | ミクリック  |  |
|            | 学術データベース<br>会員所属施設名簿<br>ライブラリ<br>諸手続き                                             |        | 申請種類<br>認定作業療法士認定審査申請 (更新)                       | 申請(受付日)<br>2025年5月17日 | 承認日(確認日)   | 状況<br>書類確認 | 申請取消<br>取消 | ファイル   |  |
|            | > 申請状況一覧                                                                          |        | 休会届                                              | 2025年4月25日            | 2025年5月8日  | 申請受付       | 取消         | 休会届通知書 |  |
|            | <ul> <li>&gt; 各種申請一覧</li> <li>&gt; メール変更</li> </ul>                               |        | 養成校情報変更申請                                        | 2025年4月25日            | 2025年4月25日 | 申請不受理      |            |        |  |
| <b>.</b> ≊ | > パスワード変更<br>お問い合わせ                                                               |        | 他団体SIGポイント申請                                     | 2025年4月25日            |            | 申請差戻       | 取消         |        |  |

# 10.申請を取り消す場合②

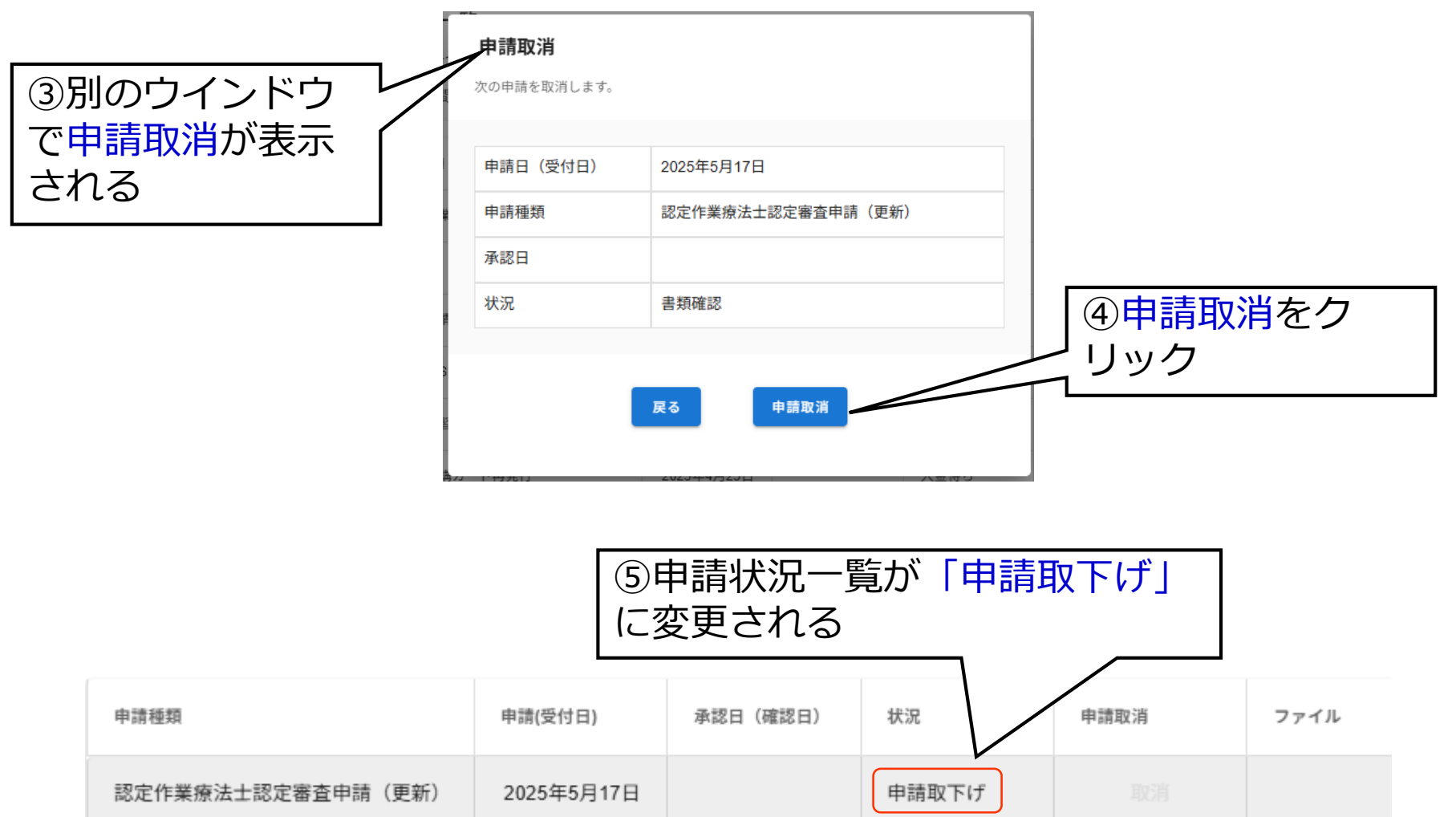

## 参考証明書類について

#### 1.臨床実践報告

雑誌の表紙

### 1) ISSNやISBN番号について

# 表紙の右上にある ことが多い 作業療法 2025 O Esnametan

#### 国立国会図書館サーチからの検索

| Marial - Stiden - de la |                                            |              |
|-------------------------|--------------------------------------------|--------------|
| この資料の詳細や典拠              | (同じ王題の資料を指すキーワード、者者名)等を確認できます。             | ふ 51用文 (参考文) |
| 🗔 紙 💽 デジ                | タル                                         |              |
|                         |                                            |              |
| 資料種別                    | 雑誌                                         |              |
| ISSN                    | 0289-4920                                  |              |
| ISSN-L                  | 0289-4920                                  |              |
| タイトル                    | 作業療法                                       |              |
| タイトルよみ                  | サギョウ リョウホウ                                 |              |
| 著者・編者                   | 日本作業療法士協会 編                                |              |
| 著者標目                    | 日本作業療法士協会 ニホン サギョウ リョウホウシ キョウカイ ( 00294491 | ) 典拠 [2]     |
| 出版事項                    | 東京:日本作業療法士協会                               |              |
|                         |                                            |              |

#### 2)氏名/発表タイトル名の証明について ①雑誌が発行されている場合

雑誌の目次部分

発表雑誌名、日時のいずれかが記載され、発表者名、発表タ イトルが記載されている部分の写しを添付する

|     | (************************************                                                                                                    |
|-----|----------------------------------------------------------------------------------------------------|
|     | 作来版(4)                                                                                                    |
|     |                                                                                                    |
|     | された思考に対する作業療法の経験                                                                                                    |
| 115 | 現職復帰が可能となった重度熱湯志省にない。14:10-11-11-11-11-11-11-11-11-11-11-11-11-1                                                                                                    |
| 115 | 合州大学医学部附属病院リハビリテーショー                                                                                                    |
|     | ☆か能機能障害患者への復職支援からの まっションセンター 並木幸司 14f                                                                                                    |
| 110 | 南京市市市市市市市市市市市市市市市市市市市市市市市市市市市市市市市市市市市市                                                                                                    |
|     | 17月1日の一番目の10日の10日の10日の10日の10日の10日の10日の10日の10日の10日                                                                                                    |
| 117 | 国内部国际生命病院リハビリテーション室 江口心地 コミホ例の経験から                                                                                                    |
|     | 御神が海保健と就労支援に向けた作業療法評価の必要性の通知が知道                                                                                                    |
| 118 | 地域構計に加速した後令摘院 白川智加子 お外継続が可能であったか~                                                                                                    |
|     | 学生進北にある山がある就労支援 ~なぜ職場定着・就方総統から用とし                                                                                                    |
| 119 |                                                                                                    |
|     | 初本原料神体に開催しました。一作業分析を生かしたモデリング広の構成                                                                                                    |
| 120 | 知時障害者の初めに不知<br>いた物料は1.4歳の点へらり随家者小規模授産所 ワークショップくるみ 峰野和1-14                                                                                                    |
|     | 社会領地に入せるようは、「はない」できるか?                                                                                                    |
| 121 | 授権施設では未確認工作になっての世俗校作業療法学科。足立一一                                                                                                    |
|     |                                                                                                    |
|     |                                                                                                    |
|     | 作業全般(作業遂行技能、自立生活、地域生活を含む)                                                                                                    |
| 10  | 2 生活締約向上のための「短期集中リハ」についての報告 ~第1報~                                                                                                    |
| 12  | 二 工品価価に日本リハビリテーションセンター鹿教湯病院作業療法科 清水万紀子                                                                                                    |
| 10  | 2. 介護ま人保健施設における園芸活動のクライエントの認識・・・・・・・・・・・・・・・・・・・・・・・・・・・・・・・・・・・・                                                                                                    |
| 12  | 「小園モージャーダー」の「「「「「「」」」、「「」」、「」、「」、「」、「」、「」、「」、「」、「」、「                                                                                                    |
| 10  | ム 高小脳機能障害を有した脳血管障害再発例の作業選択の経験・・・・・・・・・・・・・・・・・・・・・・・・・・・・・・・・・・・・                                                                                                    |
|     | 面が高いハビリテーション病院 自岡幸子                                                                                                    |
| 15  | 5 奉付頭騎損傷者の在宅生活の実態 15(                                                                                                    |
|     | 国立身体障害者リハビリテーションセンター 野月夕香理                                                                                                    |
| 12  | 26 長期入院から退院へ 一病院で働く作業療法士にできること151                                                                                                    |
|     | 長崎医療技術専門学校作業療法学科 山口清美                                                                                                    |
| 13  | 27 特別養護老人ホーム利用者における ADL アプローチおよび家族との関係について                                                                                                    |
|     | 特別養護老人ホームさくらの里 古村 香                                                                                                    |
| -   |                                                                                                    |
|     | 28 脳血管障害者の目動車連転援助・・・・・・・・・・・・・・・・・・・・・・・・・・・・・・・・・・・・                                                                                                    |
| 0   | 28 脳血管障害者の目動単連転接切 152<br>埼玉みさと総合リハビリテーション病院リハビリテーション部 藤田佳男                                                                                                    |
| 0   | 28 版血管障害者の目動単連軟援切 - 152<br>埼玉みさと総合リハビリテーション病院リハビリテーション部 藤田佳男<br>29 パーキンソン病患者の書字障害における視覚的手がかりの効果一自発書字と写字の違い - 152                                                                           |
| 1:  | 28 脇血管障害者の目動単連軟環境の 152<br>埼玉みちと総合リハビリテーション病院リハビリテーション部 藤田住男<br>29 パーキンソン病患者の書字障害における視覚的手がかりの効果一自発書字と写字の違い、 152<br>国立前神・神経センター武蔵病院リハビリテーション 和 及川奈美                                          |
| 1   | 28 脳血管障害者の目動単連軟模切 152<br>埼玉みちと総合リハビリテーション病院リハビリテーション部 藤田佳男<br>29 パーキンソン病患者の書字障害における視覚的手がかりの効果一自発書字と写字の違い 152<br>国立精神・神経センター武蔵病院リハビリテーション科 及川奈美<br>30 筋力増調練の効果とその影響 マシントレーニングが動作面・心理面に与える影響 |
| 1:  | <ul> <li>28 脳血管障害者の目動単連軟援切・152</li></ul>                                                                                                    |

②雑誌に目次がない場合、目次部分に発表雑誌名や日 時の記載がない場合

(1) 写真を撮る方法

表紙と雑誌の一部が見えるように、 表紙をくるめてください。

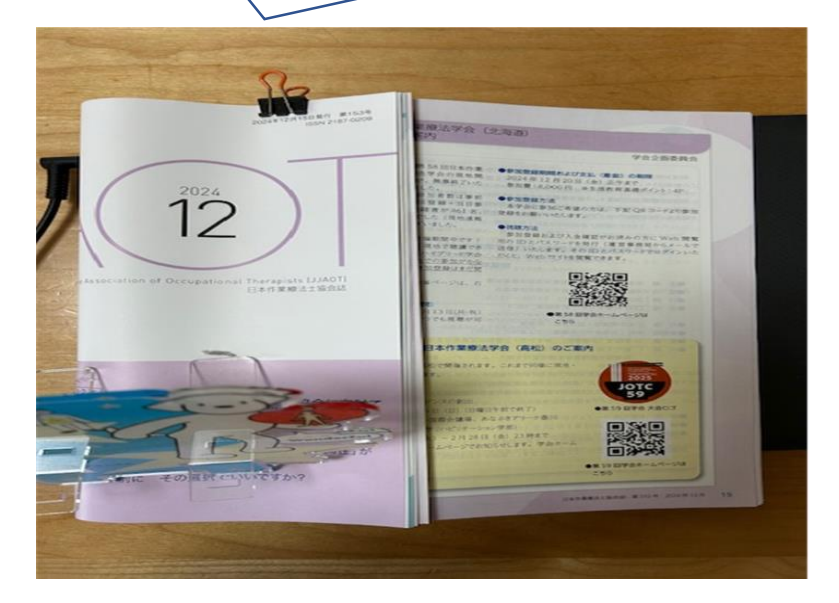

#### (2) 文献検索を行う方法

文献サイトのCiNii (<u>https://cir.nii.ac.jp/</u>) やメディカルオンライン(<u>https://www.medicalonline.jp/</u>) 等で 氏名またはタイトルで検索していただき、報告、発表、発刊の日時、氏名が記載されたもの (上記以外の文献サイトでもOK)

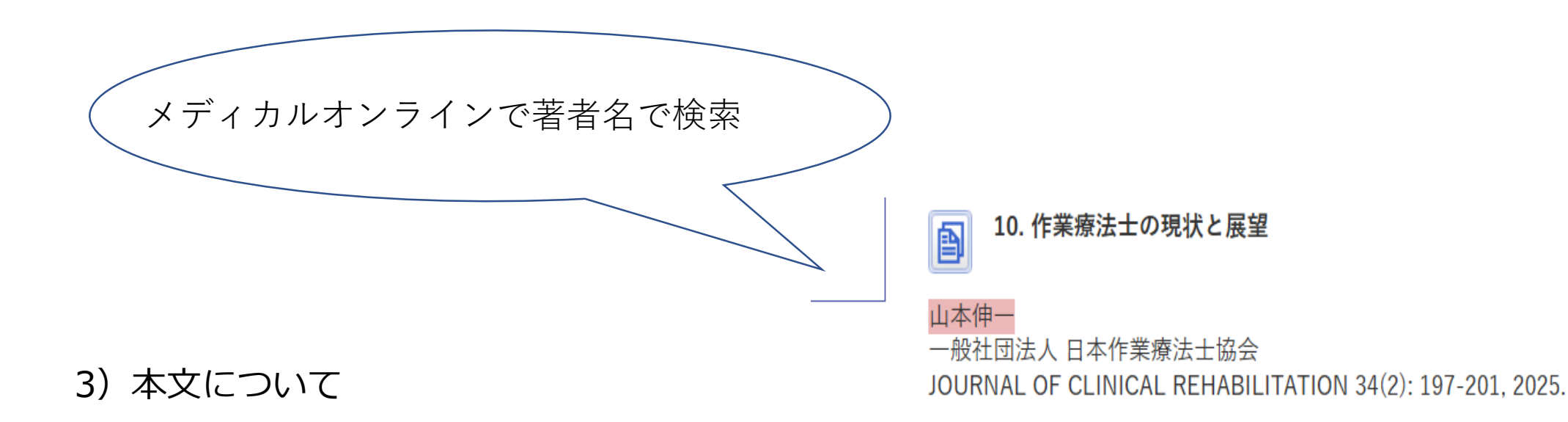

- ・別冊や雑誌の本文箇所を写真、PDFにする。
- ・雑誌の発行ではなく、データ配信の場合は、抄録集一式をPDFにする。